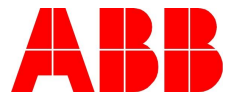

## ACS800\880 MASTER FOLLOWER GUIDE

#### Description:

The ACS880 can be used to replace an ACS800 in an existing master follower application without modifying any ACS800 parameters or wiring. As long as the ACS880 is configured properly it can replace an ACS800 as the master or the follower. The ACS880 can read and pass data through the fiber link exactly like the ACS800 can. This makes it easy to transition existing ACS800 customers over to the ACS880, and gives users more options for current master follower applications containing ACS800 drives. This document contains information to help install an ACS880 in a master follower application with existing ACS800 drives.

#### M/F Fiber Link Configuration:

The M/F link for the 880 is a two fiber wire connection just like the 800. The 880 can be programmed to pass and read data like an 800, so the fiber wire configuration is the same. ACS880 drives with a ZCU control unit require a FDCO DDCS communication module. ACS880 drives with a BCU control unit require an RDCO module. The figure below illustrates how the fiber link is made for both control units as followers.

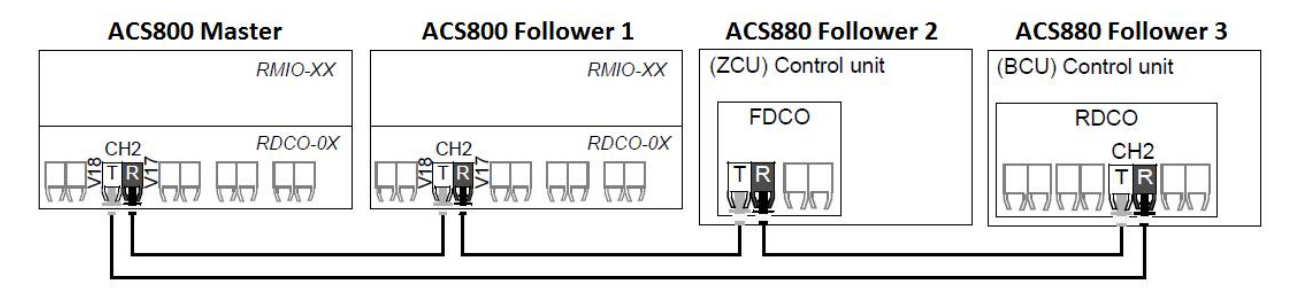

Figure 1 - ACS800/880 Fiber Link

#### M/F Communication and Parameter Configuration:

This section contains the parameter configuration for ACS800 and ACS880 drives as masters, followers in torque mode, and followers in speed mode.

| Author: Tyler Rose                 |                        | Date: February 27, 2014 |
|------------------------------------|------------------------|-------------------------|
| Internal (abbnow) or               |                        | Document #:             |
| External                           | Industry – Industrial, |                         |
| http://www.abb.us/drives.          | HVAC or PLC            | Revision: 0             |
| Product Categories: ACS800, ACS880 |                        |                         |

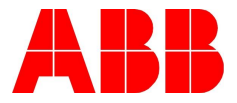

#### ACS800 Master – ACS880 Master

The tables below shows the typical parameter settings for an ACS800 drive setup as a master. The ACS880 parameters listed show how to configure an 880 to replace an 800 master. These are only the parameters related to the M/F link. The motor data, start/stop, speed control, and other parameters need to be configured as well, but are not within the scope of this document.

| Table 1 - ACS800 Master   |                                                                                                    |  |
|---------------------------|----------------------------------------------------------------------------------------------------|--|
| ACS800 Parameter Settings |                                                                                                    |  |
| Param # Name Setting      |                                                                                                    |  |
| Master link mode          | Master                                                                                                    |  |
| Torque selector           | Torque                                                                                                    |  |
| Master signal 2           | 202                                                                                                    |  |
| Master signal 3           | 213                                                                                                    |  |
|                           | Table 1 - ACS800 MasterCS800 Parameter SettingsNameMaster link modeTorque selectorMaster signal 2Master signal 3 |  |

| Table 2 - ACS880 Master |                     |               |  |  |
|-------------------------|---------------------|---------------|--|--|
|                         | ACS880 Parameter Se | ttings        |  |  |
| Param #                 | Name                | Setting       |  |  |
| 60.01                   | M/F comm port       | User Depenent |  |  |
| 60.02                   | M/F node address    | 0 <i>or</i> 1 |  |  |
| 60.03                   | M/F mode            | M/F master    |  |  |
| 60.11                   | M/F ref2 type       | Torque        |  |  |
|                         | M/F data 1          | CW 16bit      |  |  |
| 61.01                   | selection           |               |  |  |
|                         | M/F data 2          | Othor 24.01   |  |  |
| 61.02                   | selection           | 01161 - 24.01 |  |  |
|                         | M/F data 3          | Othor 26.01   |  |  |
| 61.03                   | selection           | 01161 - 20.01 |  |  |

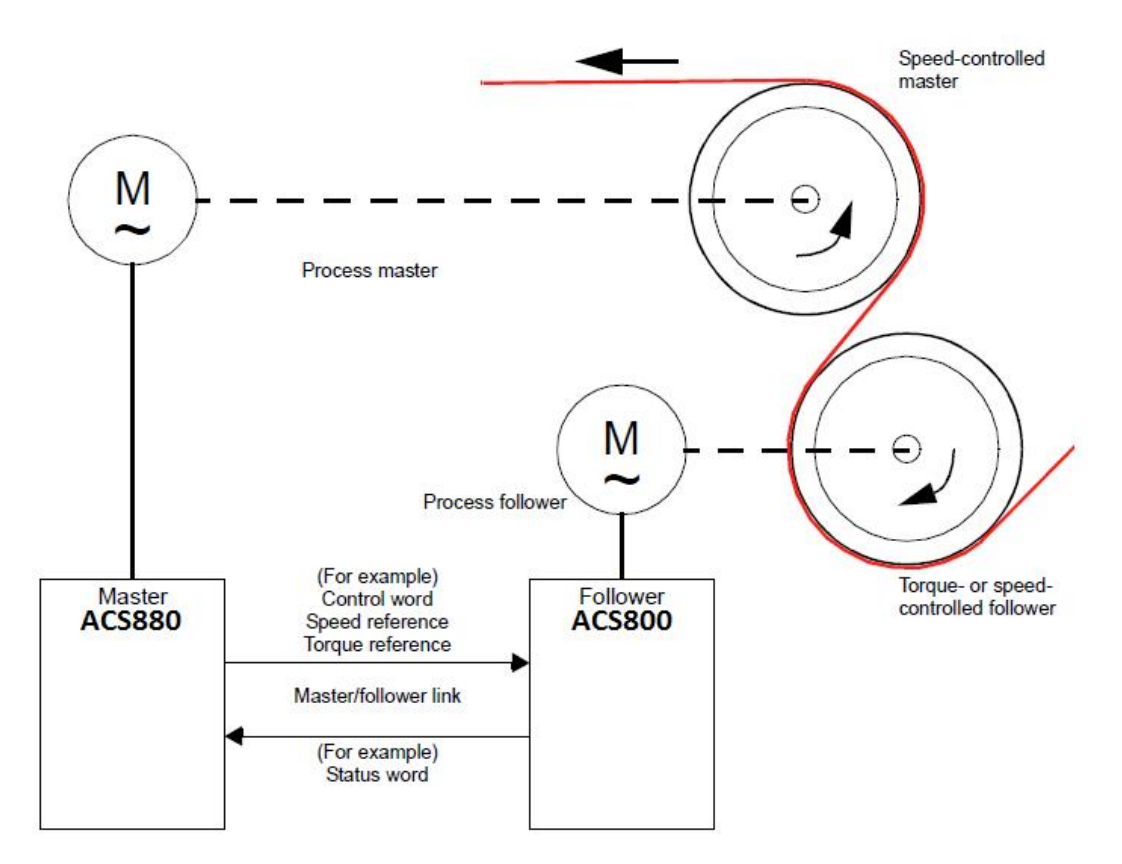

Figure 2 – Basic M/F Diagram

| Author: Tyler Rose                 |                        | Date: February 27, 2014 |
|------------------------------------|------------------------|-------------------------|
| Internal (abbnow) or               |                        | Document #:             |
| External                           | Industry – Industrial, |                         |
| http://www.abb.us/drives.          | HVAC or PLC            | Revision: 0             |
| Product Categories: ACS800, ACS880 |                        |                         |

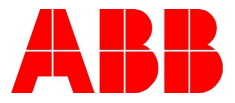

#### ACS800 Torque Follower – ACS880 Torque Follower

The following tables show how to configure an ACS800 as a torque follower and an ACS880 the same way. An 800 and 880 with these settings can work together as followers in the same application.

| Table 3 – ACS800 Torque Follower |                           |            |  |
|----------------------------------|---------------------------|------------|--|
|                                  | ACS800 Parameter Settings |            |  |
| Param #                          | Name                      | Setting    |  |
| 10.01                            | Ext1 strt/stp/dir         | COMM.CW    |  |
| 10.02                            | Ext2 strt/stp/dir         | COMM.CW    |  |
| 11.02                            | Ext1/Ext2 select          | Ext2       |  |
| 11.03                            | Ext ref1 select           | COMM.REF   |  |
| 11.06                            | Ext ref2 select           | COMM.REF   |  |
| 16.01                            | Run enable                | COMM.CW(3) |  |
| 16.04                            | Fault Reset Sel           | COMM.CW(7) |  |
| 30.19                            | Main ref DS T-out         | 1          |  |
| 60.01                            | Master link mode          | Follower   |  |
| 60.02                            | Torque selector           | ADD        |  |

| Table 4 – AUS880 Torque Follower |                            |                     |  |  |
|----------------------------------|----------------------------|---------------------|--|--|
| ACS880 Parameter Settings        |                            |                     |  |  |
| Param #                          | Name                       | Setting             |  |  |
| 19.11                            | Ext1/Ext2 selection        | Ext2                |  |  |
| 19.14                            | Ext2 control mode          | Torque              |  |  |
| 20.01                            | Ext1 commands              | D2D or M/F          |  |  |
| 20.02                            | Ext1 start trigger<br>type | Level               |  |  |
| 20.06                            | Ext2 commands              | D2D or M/F<br>link  |  |  |
| 20.07                            | Ext2 start trigger<br>type | Level               |  |  |
| 26.11                            | Torque ref1 source         | D2D or M/F<br>ref 2 |  |  |
| 60.01                            | M/F comm port              | User<br>dependent   |  |  |
| 60.02                            | M/F node address           | 2 <i>to</i> 60      |  |  |
| 60.03                            | M/F mode                   | M/F follower        |  |  |
| 60.10                            | M/F ref1 type              | Speed               |  |  |
| 60.11                            | M/F ref2 type              | Torque              |  |  |
| 62.01                            | M/F data 1 selection       | CW 16bit            |  |  |
| 62.02                            | M/F data 2 selection       | Ref1 16bit          |  |  |
| 62.03                            | M/F data 3 selection       | Ref2 16bit          |  |  |

# Because these followers are in torque mode the speed window can be adjusted in both drives. The window control for the 800 is also in the 880 and is configured the same way, but the parameter names and numbers are different. The table below shows the 800 window control parameters and the corresponding 880 parameters.

| Author: Tyler Rose                 |                        | Date: February 27, 2014 |
|------------------------------------|------------------------|-------------------------|
| Internal (abbnow) or               |                        | Document #:             |
| External                           | Industry – Industrial, |                         |
| http://www.abb.us/drives.          | HVAC or PLC            | Revision: 0             |
| Product Categories: ACS800, ACS880 |                        |                         |

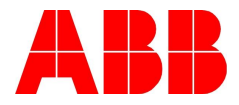

| ACS800  | ACS800 Window Control    |              | Window Control | Description                   |
|---------|--------------------------|--------------|----------------|-------------------------------|
| Param # | Name                     | Param # Name |                | Description                   |
|         |                          |              | Speed error    |                               |
| 60.03   | Window sel on            | 24.41        | window control | Speed supervision function    |
|         |                          |              | enable         |                               |
| 60.04   | Window width pos         | 24.42        | Speed error    | Upper boundary of speed error |
| 00.04   |                          |              | window high    | window.                       |
| 40.0F   | 0.05 Window width pog 24 |              | Speed error    | Lower boundary of speed error |
| 00.05   | window width neg         | 24.44        | window low     | window.                       |

#### Table 5 - ACS800\880 Window Control Parameters

Other parameters to consider are the min and max speed settings of the followers. The absolute value of the min/max speed must be greater than the value set in the master in order for the followers to share load equally at max/min speed. If the max speed values for the followers are not greater than the master the load will not be shared equally at max speed. This occurs even though the followers are in torque mode because the speed regulator works to ensure the maximum speed value is not surpassed, and it will limit the torque output of the follower as the actual speed gets closer to the maximum speed.

#### ACS800 Torque Follower – ACS880 Torque Follower

The following tables show how to configure an ACS800 as a speed follower and an ACS880 the same way. An 800 and 880 with these settings can work together as followers in the same application.

| Author: Tyler Rose          |                        | Date: February 27, 2014 |
|-----------------------------|------------------------|-------------------------|
| Internal (abbnow) or        |                        | Document #:             |
| External                    | Industry – Industrial, |                         |
| http://www.abb.us/drives.   | HVAC or PLC            | Revision: 0             |
| Product Categories: ACS800, | ACS880                 |                         |

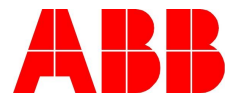

| Table 6 – ACS800 Speed Follower |                     |            |
|---------------------------------|---------------------|------------|
|                                 | ACS800 Parameter Se | ttings     |
| Param #                         | Name                | Setting    |
| 10.01                           | Ext1 strt/stp/dir   | COMM.CW    |
| 10.02                           | Ext2 strt/stp/dir   | COMM.CW    |
| 11.02                           | Ext1/Ext2 select    | Ext1       |
| 11.03                           | Ext ref1 select     | COMM.REF   |
| 11.06                           | Ext ref2 select     | COMM.REF   |
| 16.01                           | Run enable          | COMM.CW(3) |
| 16.04                           | Fault Reset Sel     | COMM.CW(7) |
| 30.19                           | Main ref DS T-out   | 1          |
| 60.01                           | Master link mode    | Follower   |
| 60.02                           | Torque selector     | Speed      |

| Table 7 – ACS880 Speed Follower |                            |                     |  |
|---------------------------------|----------------------------|---------------------|--|
| ACS880 Parameter Settings       |                            |                     |  |
| Param #                         | Name                       | Setting             |  |
| 19.11                           | Ext1/Ext2 selection        | Ext1                |  |
| 19.14                           | Ext2 control mode          | Torque              |  |
| 20.01                           | Ext1 commands              | D2D or M/F<br>link  |  |
| 20.02                           | Ext1 start trigger<br>type | Level               |  |
| 20.06                           | Ext2 commands              | D2D or M/F<br>link  |  |
| 20.07                           | Ext2 start trigger<br>type | Level               |  |
| 26.11                           | Torque ref1 source         | D2D or M/F ref<br>2 |  |
| 60.01                           | M/F comm port              | User<br>dependent   |  |
| 60.02                           | M/F node address           | 2 <i>to</i> 60      |  |
| 60.03                           | M/F mode                   | M/F follower        |  |
| 60.10                           | M/F ref1 type              | Speed               |  |
| 60.11                           | M/F ref2 type              | Torque              |  |
| 62.01                           | M/F data 1                 | CW 16bit            |  |
| 02.01                           | selection                  |                     |  |
| 62.02                           | M/F data 2                 | Ref1 16bit          |  |
|                                 | selection                  |                     |  |
| 62.03                           | IVI/F data 3               | Ref2 16bit          |  |
|                                 | SEIECTION                  |                     |  |

Other parameters to consider are the min/max speed settings of the followers. Ensure the absolute value of the min/max speed parameters are greater than that of the master. This is to keep the speed regulator from limiting the followers torque while running at the master's min or max speed. Also, the ACS800 and ACS880 have a droop rate parameter which will allow for a slight speed difference between the master and follower drives. The droop rate is parameter 60.06 in the ACS800, and 25.08 in the ACS880.

| Author: Tyler Rose                 |                        | Date: February 27, 2014 |
|------------------------------------|------------------------|-------------------------|
| Internal (abbnow) or               |                        | Document #:             |
| External                           | Industry – Industrial, |                         |
| http://www.abb.us/drives.          | HVAC or PLC            | Revision: 0             |
| Product Categories: ACS800, ACS880 |                        |                         |

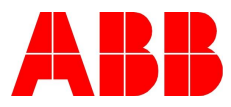

### Documents or other reference material:

ACS800 Master Follower Application Guide

ACS800 Firmware Manual

ACS880 Firmware Manual

| Author: Tyler Rose                 |                        | Date: February 27, 2014 |
|------------------------------------|------------------------|-------------------------|
| Internal (abbnow) or               |                        | Document #:             |
| External                           | Industry – Industrial, |                         |
| http://www.abb.us/drives.          | HVAC or PLC            | Revision: 0             |
| Product Categories: ACS800, ACS880 |                        |                         |